# PAKK UT OG INSTALLER

## **INNHOLD:**

- Én Dignio Karie medisindispenser
- OÉn strømadapter: inngang 110-220V, 50/60Hz, utgang +5 VDC, 5A
- Et sett med to nøkler
- Én Hurtigguide

# **KASSETT LEVERES SEPARAT**

Les instruksjonene og sikkerhetsinformasjonen før bruk, og ta vare på dem slik at du kan slå opp senere

| SIKKERHETSINFORMASJON: |  |
|------------------------|--|
|                        |  |

### SYMBOL

#### FORKLARING

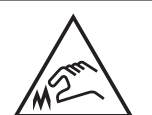

• Forsiktig, skarp kant • Ikke ta på knivbladet

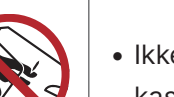

 Ikke bruk uten kassett

# **PRODUKTINFORMASJON:**

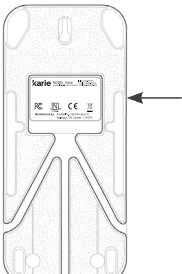

Produktinformasjon på bunnen av Dignio Karie

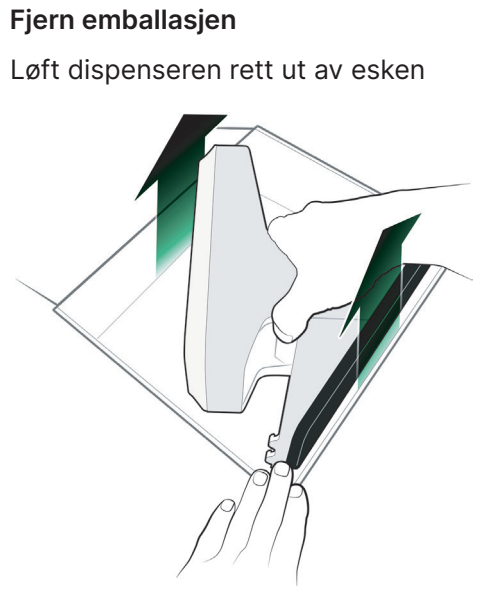

#### Bruk Dignio Karie stående b

а

Dignio Karie er designet for å brukes stående/loddrett. Ikke bruk Dignio Karie på siden, opp-ned eller montert på en vegg

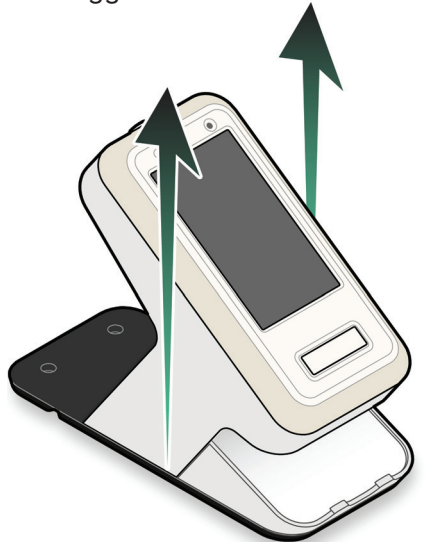

#### Koble adapteren til Dignio Karie С

Bruk kun strømadapteren som fulgte med dispenseren. Sett i strømledningen på bunnen av Dignio Karie

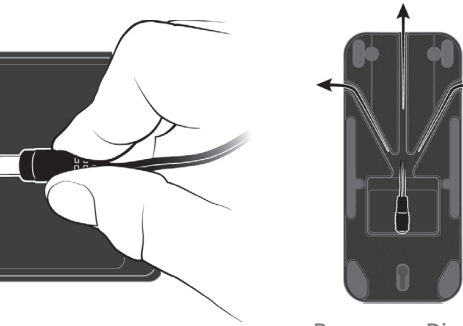

Bunnen av Dignio Karie

.

# Koble Dignio Karie til strøm

d

Dignio Karie slår seg PÅ og kobler seg automatisk til mobilnett. Hvis skjermbildet «Ingen forbindelse» vises, se Dignio Karie bruksanvisning (på dignio.com)

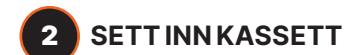

Sett inn kassetten på baksiden av Dignio Karie

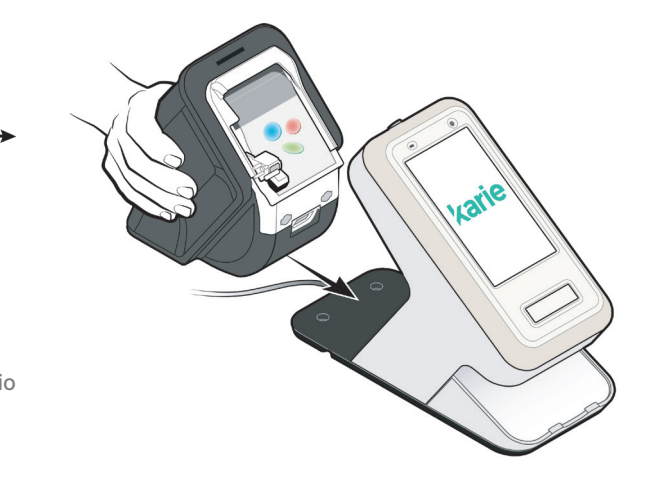

Magneter hjelper deg med å sette kassetten på plass: Du vil høre et «klikk» når den er helt på plass

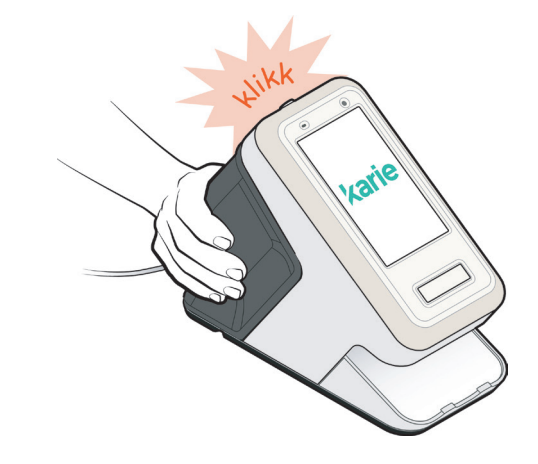

# VIL DIGNIO KARIE:

- Hilse på deg med navnet ditt
- Gi deg nåværende dato og tid
- Vise deg når du skal ta neste dose

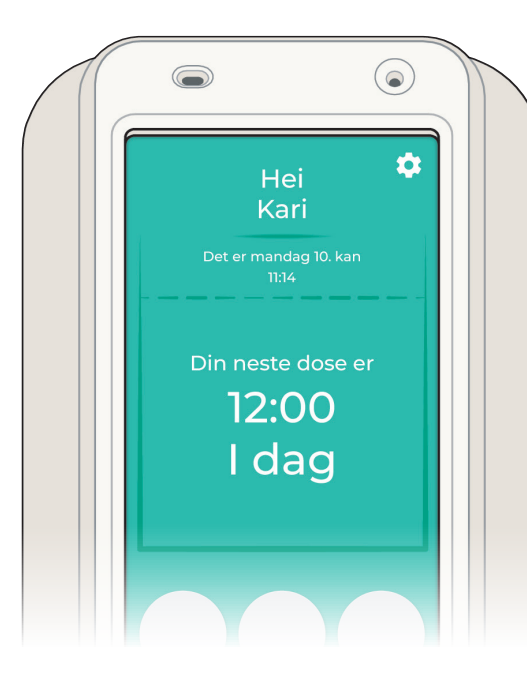

# **KOBLE TIL WI-FI**

Dignio Karie kobler seg automatisk til mobilnett. Følg disse stegene for å konfigurere Wi-Fi, eller hvis du bor i et område med dårlig eller uten dekning:

1. Trykk på Innstillinger-ikonet

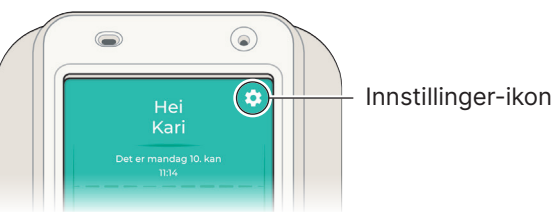

# 2. Trykk på TILKOBLING

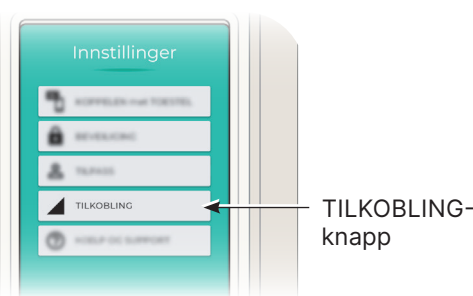

# 3. Trykk på Wi-Fi

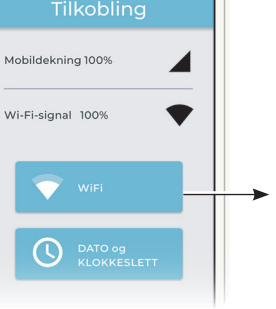

4. Velg et nettverk og skriv inn passordet

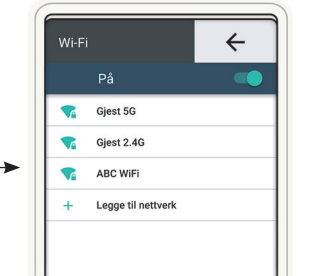

Dignio Karie vil vise deg når du skal ta neste dose

# 18:00

I dag

dignio **karie** 

Hurtigguide

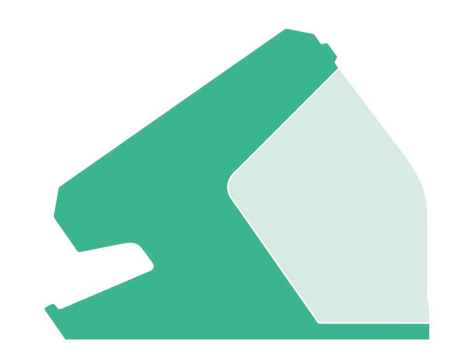

Gå til dignio.com for fullstendig bruksanvisning for Dignio Karie

Vent til posen faller ned på brettet før du tar medisinen din

TA MEDISINEN DIN

Trykk på

knappen for

utlevering

Dignio Karie vil lyse opp og varsle deg når det er på tide å ta medisinen din

Hver pose er forhåndskuttet for å kunne

åpnes enkelt

v2.0\_sd\_nor\_08/2021